# FICHE METHODE PERSONNALISER UNE BOUTIQUE EN LIGNE AVEC PRESTASHOP

Une fois installée, la boutique Prestashop est créée sur la base d'un « thème » (un template) basique (voir capture d'écran ci-dessous). Il vous faudra donc l'adapter à votre activité : la personnaliser.

(A savoir : Prestashop propose divers thèmes à acheter.)

Il s'agira de modifier la structure des pages (les modules), le logo, les pages, les photos du catalogue...

Au niveau du <u>back office</u> dans le tableau de bord, tout se passe dans  $\rightarrow$  « PERSONNALISER »

| PrestaShop                | Accès rapide • Q • Rechercher                                                                                                    |                                                                                                    |
|---------------------------|----------------------------------------------------------------------------------------------------|----------------------------------------------------------------------------------------------------|
| Tableau de bord           | Apparence / Thème et logo                                                                                                    |                                                                                                    |
| VENDRE                    | Thème et logo > Thème                                                                                                    | Ajou                                                                                                    |
| Commandes                 | UT THEME ACTUEL                                                                                                    |                                                                                                    |
| Catalogue                 | <u></u>                                                                                                    |                                                                                                    |
| Clients                   |                                                                                                    |                                                                                                    |
| SAV                       | classic                                                                                                    | classic version 1.0.0                                                                                                    |
| Statistiques              | SAMPLE 1                                                                                                    | Conçu par PrestaShop Team                                                                                                    |
| ERSONNALISER              | - Kan Kana Kana Kana Kana Kana Kana Kana                                                                                                    | Configurez la disposition de vos pages                                                                                                    |
| Modules                   | MANUNA MADOUCTS                                                                                                    | Chaque page peut utiliser une mise en page différente, il suffit de sélectionner celle qui vous intéresse parmi les mises en page fournies avec |
| Apparence                 | Thème et logo                                                                                                    | thème.                                                                                                    |
| Livralson                 | Catalogue de thèmes                                                                                                    |                                                                                                    |
| Palement                  | Pages                                                                                                    | LOGO LOGOS POUR E-MAILS ET FACTURES FAVICONS                                                                                                    |
| International             | Positions                                                                                                    |                                                                                                    |
|                           | Images Images                                                                                                    | Logo de l'en-tête                                                                                                    |
| ONFIGURER                 | Link Widget                                                                                                    |                                                                                                    |
| Paramètres de la boutique |                                                                                                    | 🖡 🗮 Aiguter un fichier                                                                                                    |
| Paramètres avancés        |                                                                                                    |                                                                                                    |
|                           |                                                                                                    |                                                                                                    |
|                           | CUSTOM BLOCK<br>Water in the second second second second second second second second second second second second second second<br>second second second second second second second second second second second second second second second second                                                                                                     |                                                                                                    |
|                           | And an and a second second sec |                                                                                                    |
|                           | w a second ad adjustment in the second second second second second second second second second second second se                                                                                                    |                                                                                                    |
|                           | Salar Newson Hardson Hardson                                                                                                    |                                                                                                    |
|                           | Territoria di Antonio di Antonio  |                                                                                                    |
|                           |                                                                                                    |                                                                                                    |

#### INSERER SON LOGO

Cliquer sur Apparence + Thème et logo, puis sur ajouter un fichier. Il suffit d'aller chercher le logo désiré dans votre gestionnaire de fichier + cliquer sur enregistrer.

#### MODIFIER LA STRUCTURE DES PAGES : Les modules

Une page est construite à l'aide de **plusieurs modules** : il est possible de modifier la position des modules, en cliquant sur « apparence » puis « position ».

# I**l est possible par exemple de modifier l'ordre de ces modules** en utilisant les <mark>flèches</mark> sur la gauche afin de modifier

| le numéro inc                                        | Accès rapide + Q +                          | sition.                                                                                                    |               | Bur               |
|------------------------------------------------------|---------------------------------------------|----------------------------------------------------------------------------------------------------|---------------|-------------------|
| Tableau de bord                                      | Apparence / Positions<br>Positions          |                                                                                                    |               | Greffer un moduli |
| Commandes<br>Catalogue<br>Clients                    | Montrer                                     | Tous les modules et de la constant d'accrober un d'accrober de la constant d'accrober de la constant de la constant de la cons | Q.            |                   |
| Statistiques PERSONNALISER                           | Afficher les points     displayAdminAfte    | d'accroche invisibles                                                                                                    |               |                   |
| Modules<br>Apparence<br>Livraison                    | Thème et logo<br>Catalogue de thèmes        | Bienvenuev1.0.<br>Accompagne frustikateur dans la préation de son rue deur produit.                                                                                                    | 🖉 Modifier 🔹  |                   |
| Paternert<br>International<br>CONFIGURER             | Pages<br>Positions<br>Images<br>Link Widget | rBeforeEnd                                                                                                    |               |                   |
| Paramètres de la boutique<br>Paramètres avancés<br>= | distavAdminSta                              | Acumpany masur dans la création de son premier produit.                                                                                                    |               |                   |
|                                                      |                                             | Graphiques NVD3 -vz.0                                                                                                    |               |                   |
|                                                      | display stminSta                            | Affichage HTML simple 'V2.0<br>Permit au systeme de sautosiques d'afficher sex dennies dans une grills.                                                                                                    | CILMOUT       |                   |
|                                                      | displayAdminSta                             | tsModules                                                                                                    | @ 22 Maydates |                   |

**Il est aussi possible d'enlever un module** en cliquant sur <mark>« dégreffer »</mark>

 De même on peut ajouter un module : en haut à droit de la fenêtre cliquer sur « greffer un module », puis sélectionner le module désiré et sa position. Il est possible de choisir de mettre le module seulement sur certaines pages. Il faut pour cela cliquer à côté de « Exception » sur les pages sur lesquelles on ne veut pas voir ces modules (+ enregistrer).

#### <u>CRÉER DES PAGES HORS CATALOGIE (CMS)</u>

Il s'agit ici des pages du site destinées à présenter l'entreprise, l'équipe, les valeurs, à mettre les informations relatives au contact...

Certaines pages existent déjà dans le template : mentions légales, conditions d'utilisation, à propos..., il faudra donc les personnaliser. Il est possible de les supprimer et d'en créer de nouvelles.

Dans le tableau de bord : cliquer sur Apparence + pages + ajouter une page CMS (en haut à droite).

Lorsque l'écran suivant apparaît, il est possible de rentrer le titre de la page, ainsi que le texte. On pourra aussi ajouter un tableau ( en cliquant sur l'icône 🔠 des images 💻 des vidéos 👔

Après avoir cliqué sur les icones image ou vidéo, cliquer sur le petit trombone à droite de la case « source », un gestionnaire de fichier s'ouvre dans lequel il sera possible de créer des dossiers afin d'organiser les images du site. Il faut alors cliquer sur <del>tenvoyer 1</del> fichier puis faire glisser l'image désirée ou aller la chercher à l'endroit où l'image se trouve (disque dur par exemple).

Il est préférable de renseigner la cellule **« description de** l'image », c'est en effet bien pour le référencement sur les moteurs de recherche si l'image renvoi sur une page importante.

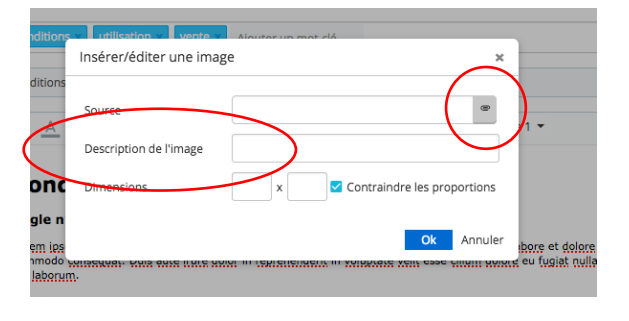

|                                         | Tempor incididunt ut labore et dolore ma<br>esse cillum dolore eu fugiat nulla pariatu<br>eiusmod tempor incididunt ut labore et d |     |  |
|-----------------------------------------|----------------------------------------------------------------------------------------------------|-----|--|
| Indexation par les moteurs de recherche | OUI                                                                                                    | NON |  |
| Affichée                                | OUI                                                                                                    | NON |  |
| Affichée                                | OUI                                                                                                    | NON |  |

*En bas à gauche de la fenêtre de modification de la page, on trouve ces boutons :* 

 $\rightarrow$  le premier permet d'accepter l'indexation de cette page par les moteurs de recherche (cela dépend donc du contenu).

 $\rightarrow$  le second permet l'affichage sur le site ou non (dans ce cas la page sera stockée).

Penser à enregistrer la page en bas à droite.

#### AJOUTER UNE CATEGORIE AU CATALOGUE :

Les produits sont généralement classés dans des catégories, ce qui permet de bien les classer pour une recherche plus simple.

→ Dans le **tableau de bord**, partie **VENDRE**, cliquer sur <mark>CATALOGUE</mark>, puis <mark>Catégories,</mark> puis <mark>+ Ajouter une catégorie</mark>.

| Tableau de bord                                                                      | Catégories                                                                                                    | Ajouter une catégorie Modules et services recommandés | Aio |
|--------------------------------------------------------------------------------------|----------------------------------------------------------------------------------------------------|-------------------------------------------------------|-----|
| Catalogue<br>Clients<br>SAV<br>Statistiques<br>PERSONNALISER<br>Modules<br>Apparence | Produits<br>Catégorins -1 Mois-1 Année-1<br>Sund<br>Attributs & caractéristiques<br>Marques et fournossurs<br>Richers<br>Promotions de skà présent afin de profiter des<br>Promotions de skurité sur Presente de visit<br>Stocks<br>Stocks<br>Catalogue / Catégories |                                                       |     |
| PrestaShop     Tableau de bord     VENDRE     Commandes                              | Accès rapide v Q v Rechercher<br>Tableau de bord<br>Tableau de bord                                                                                                    |                                                       |     |

| VENDRE        |                              |   |                                        |   |
|---------------|------------------------------|---|----------------------------------------|---|
| Commandes     |                              |   |                                        |   |
| Catalogue     | Produits                     |   |                                        |   |
| Clients       | Catégories                   |   |                                        | × |
| SAV           | Suivi                        |   |                                        |   |
| Statistiques  | Attributs & caractéristiques |   | Catégories vides                       | 2 |
|               | Marques et fournisseurs      |   | 1                                      |   |
| PERSONNALISER | Fichiers                     |   |                                        |   |
| Modules       | Promotions                   | Q | Nombre moyen de produits par catégorie |   |
| Apparence     | Stocks                       |   | 145                                    |   |
| Livraison     |                              |   |                                        |   |
| Paiement      |                              |   |                                        |   |

Il suffit ensuite de **renseigner le nom de la catégorie** à créer, sa catégorie parente (l'accueil par défaut), une description, insérer une image puis ENREGISTRER.

| Tablassi da basid         | Catalogue / Catégories                                                                                                    |                                |                                 |      |
|---------------------------|----------------------------------------------------------------------------------------------------|--------------------------------|---------------------------------|------|
| Tableau de bord           | Ajouter                                                                                                    |                                | <b>11-</b>                      | 0    |
| VENDRE                    | Solo Section and Section Section Secti | м                              | lodules et services recommandés | Aide |
| Commandes                 |                                                                                                    |                                |                                 |      |
| Catalogue                 | S CATÉGORIE                                                                                                    |                                |                                 |      |
| Clients                   |                                                                                                    |                                |                                 |      |
| SAV                       | * Nom                                                                                                    |                                |                                 |      |
| Statistiques              |                                                                                                    |                                |                                 |      |
| PERSONNALISER             | Affichée                                                                                                    |                                |                                 |      |
| Modules                   |                                                                                                    |                                |                                 |      |
| Apparence                 |                                                                                                    |                                |                                 |      |
| Livraison                 | Catégorie parente                                                                                                    |                                |                                 |      |
| Paiement                  |                                                                                                    |                                | Collapse All 🕀 Expand A         | I    |
| International             |                                                                                                    |                                |                                 |      |
|                           | Accuell                                                                                                    |                                |                                 |      |
| Paramètres de la boutique |                                                                                                    |                                |                                 |      |
| Paramètres avancés        | Description                                                                                                    |                                |                                 |      |
|                           | <> <u>A</u> B Z U ∓ ™ <                                                                                                    | 😕 🗄 🔹 🖽 💌 🛄 💌 🖪 📴 Paragr       | raphe 🔻                         |      |
|                           |                                                                                                    |                                |                                 |      |
|                           |                                                                                                    |                                |                                 |      |
|                           | Image de la catégorie                                                                                                    |                                |                                 |      |
|                           |                                                                                                    | 🖶 Ajouter un fichier           |                                 |      |
|                           | Dimensions recommandées (pour le thèm                                                                                                    | ne par défaut) : 141px x 180px |                                 |      |
|                           | Miniature de la catégorie                                                                                                    |                                |                                 |      |
|                           |                                                                                                    | Souter un fichier              |                                 |      |

### AJOUTER LES PRODUITS AU CATALOGUE

Dans le tableau de bord, partie VENDRE cliquer sur Catalogue, puis Produits. La liste des produits du catalogue s'affiche, cliquer sur +Nouveau produit (attention il faut le mettre dans la bonne catégorie, car le catalogue est organisé par catégories, qu'il sera aussi possible de modifier. )

| Tableau de bord           | Esicienza la nom de vetre produit                                                                                                    |                                     |
|---------------------------|----------------------------------------------------------------------------------------------------|-------------------------------------|
| VENDRE                    | Salsissez le nom de votre produit.                                                                                                    | Ventes Liste des produits Aide      |
| Commandes                 | $\sim \sim \sim \sim$                                                                                                    |                                     |
| Catalogue                 |                                                                                                    |                                     |
| Clients                   | Essentiver Quantities Livraison Prix Referencement - SEV Options                                                                                                    |                                     |
| SAV                       |                                                                                                    | Déclinaisons 🗊                      |
| Statistiques              |                                                                                                    | Readuit simple                      |
| PERSONNALISER             |                                                                                                    | Produit annu diclinaisans           |
| Modules                   |                                                                                                    |                                     |
| Apparence                 | Déposez vos images ici                                                                                                    | Référence 🛐                         |
| Livralson                 | Taille recommandée de 800 × 800 px pour le thême par défaut.                                                                                                    |                                     |
| Palement                  | Format JPG, GIF ou PWG.                                                                                                    |                                     |
| International             |                                                                                                    |                                     |
| CONFIGURER                |                                                                                                    | Quantité 🛐                          |
| Paramètres de la boutique |                                                                                                    | 0                                   |
| Paramètres avancés        |                                                                                                    | Paramètres avancès dans 🔀 Quantités |
| 1000                      |                                                                                                    |                                     |
| =                         |                                                                                                    | Prix 🔟                              |
|                           | Récapitulatif Description                                                                                                    | нт ттс                              |
|                           | ↔ A B I U ∓ n co E · E · E · E · E · E · B Pragraphe ·                                                                                                    | 0,000000 € 0 €                      |
|                           | Le résumé est une phrase qui décrit brièvement votre produit.<br>Il accessité tout an haur de la fiche exoduit de verte boulous, dans les lites et e norduite, et dans les véquitats des moteurs de recherche (d'où) con importance pour la SCOL Deur | Règle de taxe                       |
|                           | fournir devantage d'informations sur votre produit, utilisez l'onglet "Description".                                                                                                    | FR Taux standard (20%) *            |
|                           | 0 des 800 caractéris autorisés                                                                                                    | Paramètres avancés dans Prix        |

# Cliquer sur chaque onglet afin de compléter la fiche produit.

Cliquer sur le bouton visualiser. Lorsque le produit apparaît dans la liste, il faut l'activer en cliquant sur la crois rouge à droite).

#### **DECLINAISONS :**

Lorsqu'on ajoute un produit il est possible de prévoir des « **déclinaisons** » : c'est à dire des tailles d'articles, des coloris, des dates pour des voyages ...ou tout autre déclinaison du produit).

Pour cela cliquer sur

#### $\rightarrow$ « Catalogue »

- « Attributs et caractéristiques »
- En haut à droite, cliquer sur « +Ajouter un nouvel attribut » : renseigner le nom désiré pour cet attribut (ex : tailles)
- Dans « type d'attributs » : cliquer sur liste déroulante puis « enregistrer ».

| 😨 PrestaShop    | Accès rapide - Q - Rechercher                      |         |              |                                           |
|-----------------|----------------------------------------------------|---------|--------------|-------------------------------------------|
| Tableau de bord | Attributs & caractéristiques / Attributs Attributs |         | (            | 0 0                                       |
| VENDRE          |                                                    |         |              | Ajouter un nouvel attribut Ajouter une vi |
| Commandes       | Attributs Caractéristiques                         |         |              |                                           |
| Catalogue       |                                                    |         |              |                                           |
| Clients         | ATTRIBUTS (2)                                      |         |              | e                                         |
| SAV             |                                                    |         |              |                                           |
| Statistiques    | ID - Nom -                                         | Valeurs | Position 🔻 🔺 |                                           |
| PERSONNALISER   |                                                    | -       |              | Q Rech                                    |
| Modules         | □ 1 Date du stage                                  | 2       | <b>⊕</b> 1   | @ Affich                                  |
| Apparence       |                                                    |         | •            |                                           |
| Livraison       | 2 couleur                                          | 0       | <b>⊕</b> 2   | @ Affich                                  |
| Paiement        |                                                    |         |              |                                           |
| International   | Actions groupées 🔺                                 |         |              |                                           |
|                 |                                                    |         |              |                                           |

- Cliquer ensuite sur l'attribut ajouté : cliquer sur « **ajouter une valeur** » et entrer les valeurs souhaitées (ex : T1, T2, T3) en suivant les consignes.

### PROPOSER UN BON DE REDUCTION

Il s'agit ici de mettre en place des <u>« Règles paniers ».</u> Un bon de réduction est un code promotionnel qui pourra être appliqué à un client ou à un groupe de clients.

Il peut prendre la forme d'une réduction sur une commande (en % ou en montant ou d'une livraison gratuite.)

→ Cliquer sur Catalogue + Promotions ou passer par l'accès rapide puis Nouveau bon de réduction.
 → Cliquer ensuite sur + Ajouter une règle
 Il faut alors compléter 3 onglets : Informations, Conditions, Actions

| PrestaShop                 | Accès rapide • Q • Rechercher     |                             |                                                                                                |                            |
|----------------------------|-----------------------------------|-----------------------------|------------------------------------------------------------------------------------------------|----------------------------|
| Tableau de bord            | Promotions 7 Règles panier        |                             |                                                                                                |                            |
|                            | Règles panier                     |                             |                                                                                                |                            |
| VENDRE                     |                                   |                             |                                                                                                | Modules et services recomm |
| Commandes                  | Règles panier Règles de prix cata | logue                       |                                                                                                |                            |
| Claste                     |                                   |                             |                                                                                                |                            |
| SAV                        | RÉGLE PANIER                      |                             |                                                                                                |                            |
| Statistiques               | INFORMATIONS DE CONDITIONS        | A ACTIONS                   |                                                                                                |                            |
|                            |                                   |                             |                                                                                                |                            |
| PERSONNALISEK              |                                   | * Nom spécial fête d        | es secrétaires                                                                                 |                            |
| Modules                    |                                   |                             |                                                                                                |                            |
| Livraison                  |                                   | Description faites plaisir. | à votre secrétaire !!                                                                          |                            |
| Palement                   |                                   |                             | because a                                                                                      |                            |
| International              |                                   | Code 1VCXBX55               | 32 Générer                                                                                     |                            |
|                            |                                   | Attention I Si v            | us ne remplissez pas ce champ, la réduction s'approvera ausomatiquement aux clients concernés. |                            |
| Bacarchtrat de la boutique |                                   | Mettre en avant OUI         | NON                                                                                            |                            |
| Paramètres avancés         |                                   |                             |                                                                                                |                            |
| n                          |                                   | Utilisation partielle OUI   | NQN.                                                                                           |                            |
|                            |                                   | Priorité 1                  |                                                                                                |                            |
|                            |                                   |                             |                                                                                                |                            |
|                            |                                   | Etat                        | 404                                                                                            |                            |
|                            |                                   |                             |                                                                                                |                            |
|                            |                                   |                             |                                                                                                |                            |
|                            | <b>X</b>                          |                             |                                                                                                | _ B                        |
|                            | inute .                           |                             |                                                                                                | enregistrer et rester      |

Donner <u>un nom</u> à votre bon de réduction, faites <u>une description</u>, et générer <u>un code réduction (qui pourra être</u> transmis aux clients).

| Règles panier                                         |                                                                                         |     |    |                     | Modules et serv |
|-------------------------------------------------------|-----------------------------------------------------------------------------------------|-----|----|---------------------|-----------------|
| Règles panier Règles de prix catalogue                |                                                                                         |     |    |                     |                 |
| Vous devez définir une action pour cette règle panier |                                                                                         |     |    |                     |                 |
| • RÈGLE PANIER                                        |                                                                                         |     |    |                     |                 |
| INFORMATIONS 72 CONDITIONS                            |                                                                                         |     |    |                     |                 |
| Umiter à un seul client                               | ۵                                                                                       |     |    |                     |                 |
| Valide                                                | Du 2018-04-25 17:00:00                                                                  |     | Au | 2018-05-25 17:00:00 |                 |
| Montant minimum                                       | 0                                                                                       | EUR | нт | Hors frais de       | port            |
| Quantité totale disponible                            | 1                                                                                       |     |    |                     |                 |
| Quantité disponible pour chaque utilisateur           | 1                                                                                       |     |    |                     |                 |
| Restrictions                                          | <ul> <li>Sélection de transporteurs</li> <li>Sélection de groupes de clients</li> </ul> |     |    |                     |                 |
|                                                       | Sélection de produit                                                                    |     |    |                     |                 |

Les conditions du bon de réduction concernent la cible, les dates de début et de fin, le montant de la réduction, la quantité et des restrictions désirées.

| Règles panier                          |                                                                                   |
|----------------------------------------|-----------------------------------------------------------------------------------|
| Règles panier Règles de prix catalogue |                                                                                   |
| ♥ RÈGLE PANIER                         |                                                                                   |
| LINFORMATIONS CONDITIONS               |                                                                                   |
| civraison gratuite                     | OU NON                                                                            |
| Appliquer une réduction                | Pourcentage (%)                                                                   |
|                                        | X Aucun                                                                           |
| Valeur                                 | % 10                                                                              |
|                                        | A Ne s'applique pas aux frais de port                                             |
| Appliquer la réduction à               | O La commande (hors frais de port)                                                |
|                                        | O Un produit spécifique                                                           |
|                                        | O Le produit le moins cher                                                        |
|                                        | Le(s) produit(s) sélectionné(s)     A Vous devez sélectionner au moins un produit |
| Exclure les produits en promotion      | OUI NON                                                                           |
| Envoyer un cadeau                      | OUE NON                                                                           |
| L                                      |                                                                                   |

<u>L'onglet Action</u> est obligatoire pour établir la règle.

## <u>PROPOSER UN PRODUIT ASSOCIE (CROSS SELLING)</u>

Sur la page d'ajout ou de modification d'un produit, cliquer sur le bouton +Ajouter un produit associé. Il suffit de taper le nom du produit que vous désirez associer sur la fiche produit. Par exemple ici : associer à ce cahier un stylo.

| Tableau de bord           |                                                                                                    |                                       |
|---------------------------|----------------------------------------------------------------------------------------------------|---------------------------------------|
| VENDRE                    | Essentiel Quantités Livraison Prix Référencement - SEO                                                                                                    | Options                               |
| Commandes                 |                                                                                                    | Déclinaisons 👩                        |
| Catalogue                 |                                                                                                    | Produit simple                        |
| Clients                   |                                                                                                    | Produit avec déclinaisons             |
| SAV                       | (+)                                                                                                    | O Productavec decimalisaris           |
| Statistiques              | Image de                                                                                                    | Référence 😨                           |
| PERSONNALISER             | couverture                                                                                                    | RIGH COMPLEX                          |
| Modules                   |                                                                                                    | 2223325                               |
| Apparence                 |                                                                                                    |                                       |
| Livraison                 |                                                                                                    | Quantité 🗊                            |
| Palement                  |                                                                                                    | 10                                    |
| International             |                                                                                                    | Paramètras pupple dans EAD-unitée     |
| CONFIGURER                |                                                                                                    | Parametres avances dans [2] Quantites |
| Paramètres de la boutique |                                                                                                    | Prix 🗾                                |
| Paramètres avancés        | Récapitulatif Description                                                                                                    | нт ттс                                |
| =                         | A B Z U ∓ ™ co E * □ * □ * □ * □ Paragraphe *                                                                                                    | 5,000000 €                            |
|                           | Le résumé est une phrase qui décrit brièvement votre produit.<br>Il apparaît tout en haut de la fiche produit de votre boutique, dans les listes de produits, et dans les résultats des | Règle de taxe                         |
|                           | moteurs de recherche (d'où son importance pour le SEO). Pour fournir davantage d'informations sur votre produit,                                                                        | FR Taux standard (20%)                |
|                           | 0 des 800 caractères autorisés                                                                                                    | Paramètres avancés dans Prix          |
|                           |                                                                                                    | Catégories 🔢                          |
|                           |                                                                                                    |                                       |
|                           | C Ajouter un produit associe                                                                                                    | Rechercher des catégories             |

Enregistrez puis visualisez la fiche produit : un module « Vous aimerez aussi » s'est installé sous le produit.

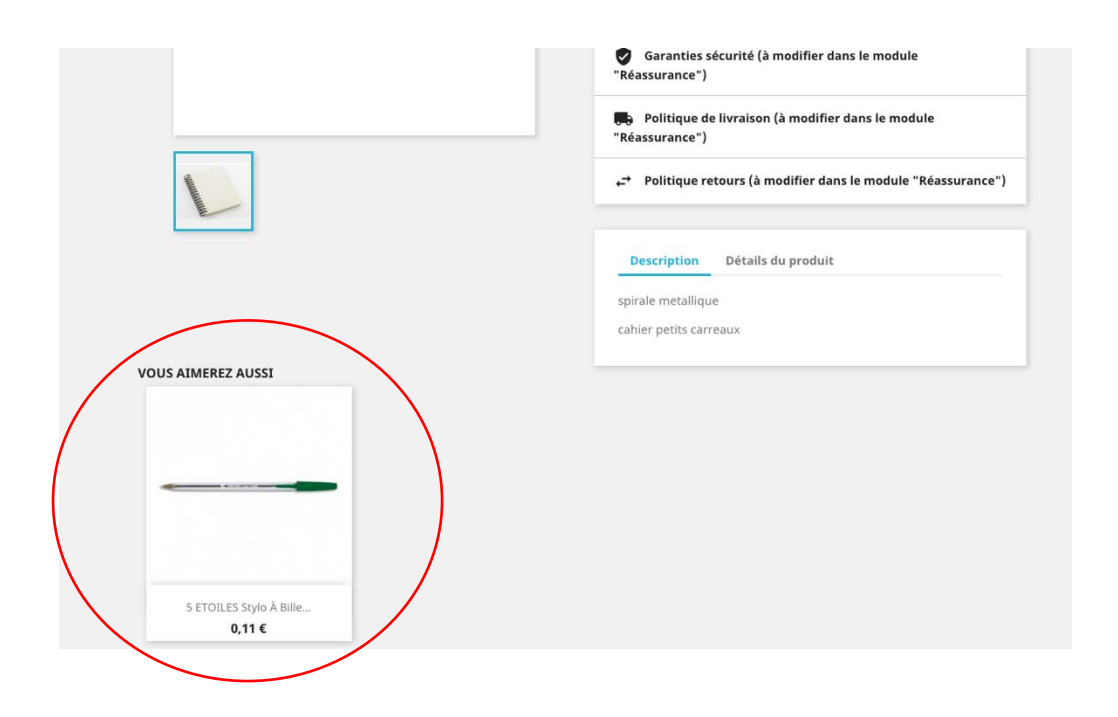

De nombreuses autre possibilités sont offertes par Prestashop pour personnaliser la boutique en ligne. L'assistant Prestashop est très clair, ne pas hésiter à l'utiliser.

Par ailleurs de nombreux tutos sont disponibles sur Internet pour créer pas à pas son site marchand avec Prestashop. Une vidéo très claire : (Open tuttos.com) <u>https://www.youtube.com/watch?v=7vOb1738trw&t=18s</u> Faire un QR code